2018年大學校院碩士班博士班聯合招收大陸地區學生

# 報名系統操作手冊

【大學校院招收大陸地區學生聯合招生委員會】 71005 臺南市永康區南臺街1號 E-mail:rusen@stust.edu.tw WEB:http://rusen.stust.edu.tw TEL:+886-6-2435163 FAX:+886-6-2435165

| 2 | 0 | 1 | 8 | 年 | 0 | 3 | 月 | 1 | 9 | Ε |
|---|---|---|---|---|---|---|---|---|---|---|
|---|---|---|---|---|---|---|---|---|---|---|

# 2018年大學校院碩士班博士班聯合招收大陸地區學生

# 報名系統操作手冊

# 目 錄

| 壹、 | 功能       | 導引 | 2                       |
|----|----------|----|-------------------------|
| _  |          | 我是 | 聲一次使用系統,需要註冊帳號3         |
| =  | <b>N</b> | 我E | 2經註冊帳號,需要登入系統5          |
|    | (—)      |    | 請使用"本年度"註冊的身份號碼及密碼進行登入5 |
|    | (二)      |    | 請依下列步驟完成報名作業5           |
|    |          |    | 步驟 1:填寫考生報名表6           |
|    |          |    | 步驟 2:填寫報考志願10           |
|    |          |    | 步驟 3:確認並提交考生數據及志願11     |
|    |          |    | 步驟 4:打印報名表件13           |
|    | (三)      |    | 其他系統功能16                |
|    |          | 1. | 收件狀態16                  |
|    |          | 2. | 資格審查16                  |
|    |          | 3. | 上傳辦理學歷認證匯款証明17          |
|    |          | 4. | 聯繫本會18                  |
|    |          | 5. | 變更密碼18                  |
| 貳、 | 招生       | 學杯 | 至招生資料查詢系統18             |

# 2018年大學校院碩士班博士班聯合招收大陸地區學生 報名系統操作手冊

#### 壹、功能導引

請依據畫面指引,點選功能。

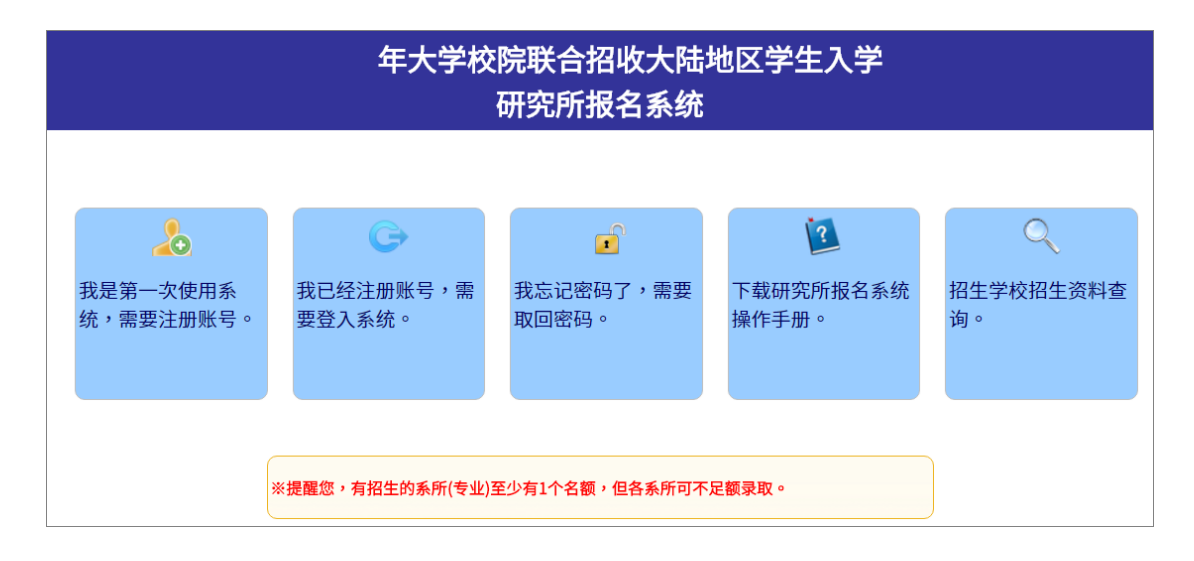

- 一、 我是第一次使用系統,需要註冊帳號
- 二、 我已經註冊帳號,需要登入系統
- 三、 我忘記密碼了,需要取回密碼
- 四、 下載研究所報名系統操作手冊。
- 五、 招生學校招生資料查詢。

※提醒您,有招生的系所(專業)至少有1個名額,但各系所可不足額錄取。

#### 一、 我是第一次使用系統,需要註冊帳號

請勾選個人資料提供同意書後,正確填寫註冊資訊,註冊後請妥善保存您的

登入密碼。(\*為必填)

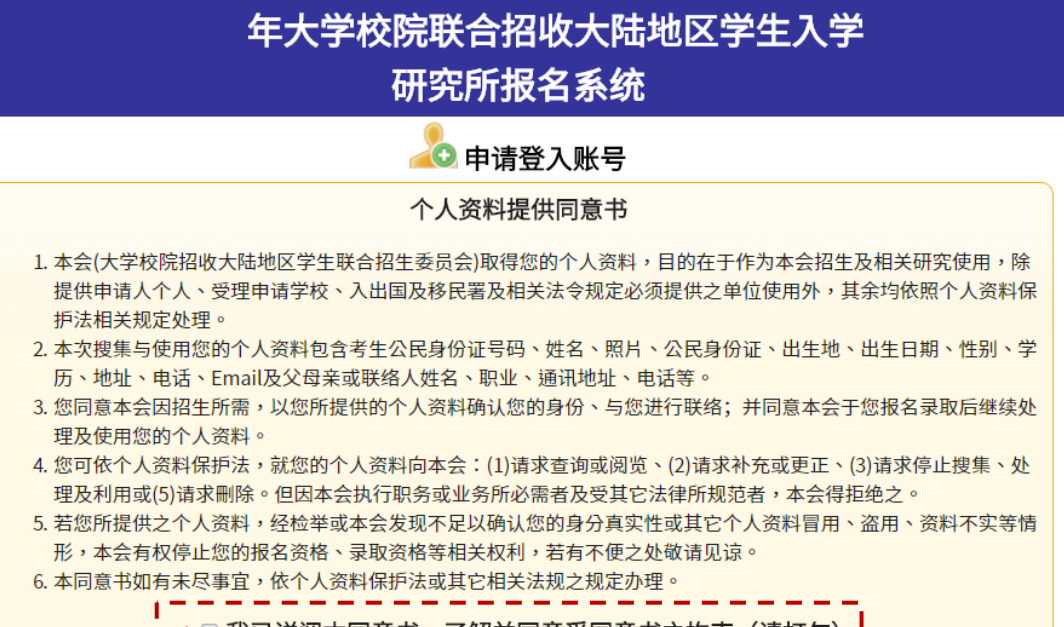

\* □ 我已详阅本同意书,了解并同意受同意书之拘束(请打勾)

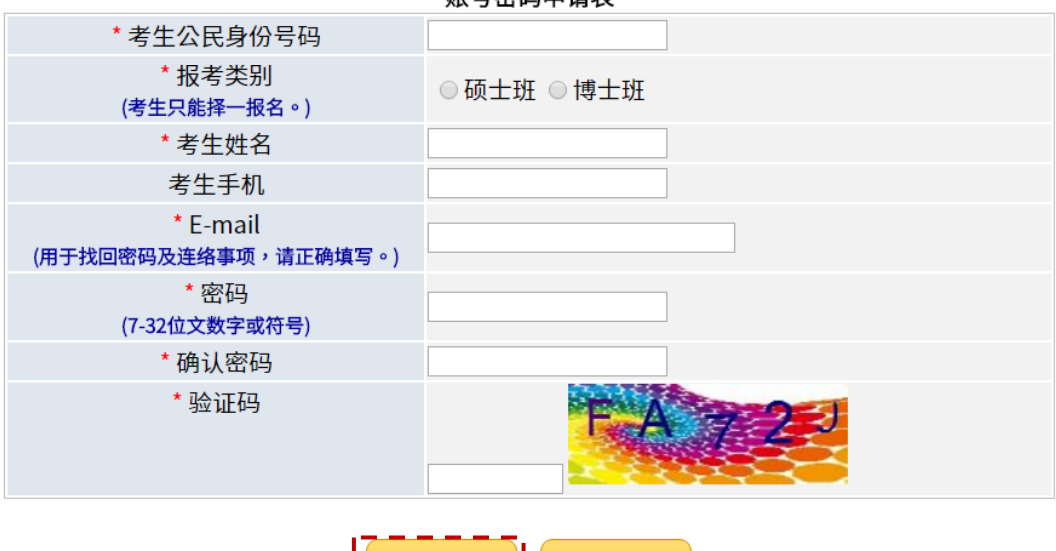

扳回

账号密码申请表

注意事项:

1. 已经注册过的公民身分证号码无法被重复注册。

- 2. \*为必填项,如果全部正确输入后按"提交"按钮进行注册。
- 3. 请正确填写注册信息,注册后请妥善保存您的登入密码。
- 4. 当您在本网站注册账号后,所输入的个人数据将作为本会招生使用,本会除了招生事宜 外,并不做其它用途。我们已采取符合台湾法令与国际信息原则的方法来保护您的个人数

提交

据,用以保护您的个人数据,不会被误用、未经授权的存取或公开、变更、破坏或遗失。

| 位於 webaptest.rusen.stust.edt <mark>圖</mark> 的網頁 🛛 🗴 |
|-----------------------------------------------------|
| 你确定要提交注册讯息?                                         |
| 確定 取消                                               |

注意事項:

- 1. 已經註冊過的公民身分證號碼無法被重複註冊。
- 2. \*為必填,如果全部正確輸入後按「提交」按鈕進行註冊。
- 3. 請正確填寫註冊資訊,註冊後請妥善保存您的登入密碼。
- 當您在本網站註冊帳號後,所輸入的個人資料將作為本會招生使用,本會除 了招生事宜外,並不做其它用途。我們已採取符合臺灣法令與國際資訊原則 的方法來保護您的個人資料,用以保護您的個人資料,不會被誤用、未經授 權的存取或公開、變更、破壞或遺失。
- 5. 系統會發出註冊完成的 E-MAIL 到您註冊的 E-MAIL 讓您備查(若未收到郵 件也可以登入)。

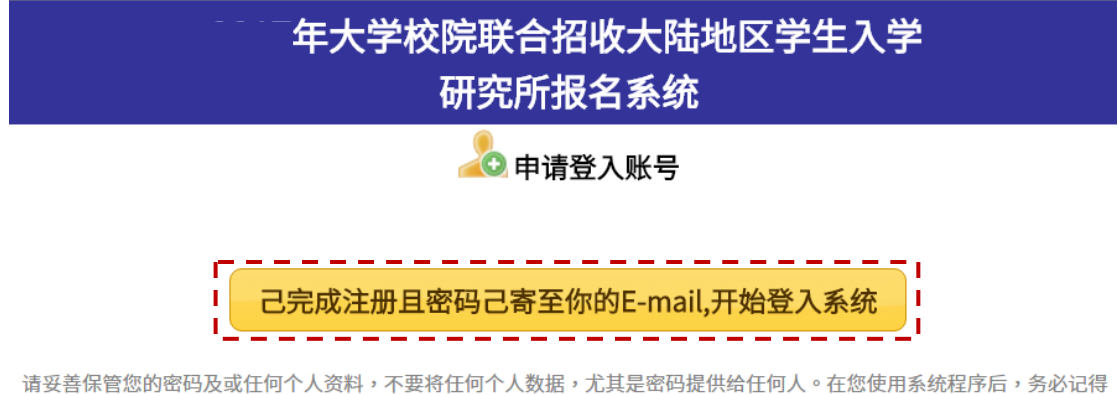

请妥善保管您的密码及或任何个人资料,不要将任何个人数据,尤其是密码提供给任何人。在您使用系统程序后,务必记得 登出系统,若您是与他人共享计算机或使用公共计算机,切记要关闭浏览器窗口,以防止他人读取您的个人数据。

#### ◎收到通知 E-MAIL 的範本

您已完成账号注册!

您的报名号! 您的密码:

请妥善保管您的密码及或任何个人资料,不要将任何个人数据,尤其是密码提供给任何人。在您 使用系统程序后,务必记得登出系统,若您是与他人共享计算机或使用公共计算机,切记要关闭 浏览器窗口,以防止他人读取您的个人数据。

电话:<u>+886-6-2435163</u> FAX:<u>+ 886-6-2435165</u> E-mail:<u>rusen@stust.edu.tw</u> 注意事項:

請妥善保管您的密碼及或任何個人資料,不要將任何個人資料,尤其是密碼提供給任何人。在您使用系統程式後,務必記得登出,若您是與他人共用電腦或使用 公共電腦,切記要關閉瀏覽器視窗,以防止他人讀取您的個人資料。

### 二、 我已經註冊帳號,需要登入系統

(一)請使用"本年度"註冊的身份號碼及密碼進行登入

| 大 | 学校院联合招收大陆地区学生人学<br>研究所报名系统                                                |
|---|---------------------------------------------------------------------------|
|   | <u>     登入系统</u> 公民身份号码:     雪码:     雪码:     登证码:     登证码:     登工      登入 |
|   | 我忘记密码了,需要取回密码。                                                            |

### (二)請依下列步驟完成報名作業

| D | 报名程序 🛂分发作业)         | ・ 🖸 讯息通知 🧿 登出系 | 統                       | (报名号:           |
|---|---------------------|----------------|-------------------------|-----------------|
| ſ |                     | 请依下列步          | 骤完成报名作业                 |                 |
| L | *步骤1                | ❷步骤2           | ❷步骤3                    | ❷步骤4-本会尚未收件     |
| L | <u> </u>            |                | <b>_</b>                |                 |
| L | 填写考生报名表             | 填写报考志愿         | 提交报名表及志愿                | 打印报名表件          |
| L | 填写考生学历、相片及连络<br>数据。 | 依考生意愿顺序,填报志愿。  | 确认数据及志愿,提交后,就无<br>法再修改。 | 打印报名所需表件。       |
|   |                     |                |                         |                 |
|   | 完成以上步骤后,将报名         | 3材料以航空挂号或快递方式寄 | 回本会,寄出约一周后,可查ì          | 询收件状态及资格审查结果。   |
|   |                     | 其它             | 系统功能                    |                 |
|   | •                   | t<br>Reî       | *<br>🖸                  | <del>ا</del> هر |
|   | 收件状态                | 资格审查           | 联系本会                    | 变更密码            |
|   | 查询寄出的材料本会是否已<br>签收  | 查询考生资格审查结果     | 若有任何疑问可以连系本会<br>寻求解决    | 变更素统登入密码        |
|   |                     |                |                         |                 |

#### 步驟1:填寫考生報名表

### 填寫考生學歷、聯絡數據及上傳大頭照及身份證。

| □报名程序 🧕分发作业 🕨 🙆 登出系統                                                                                                    |                                                                                             |                                                 |                                                                               |                  |                                                                                        | : 8好!                                     |         |
|----------------------------------------------------------------------------------------------------|---------------------------------------------------------------------------------------------|-------------------------------------------------|-------------------------------------------------------------------------------|------------------|----------------------------------------------------------------------------------------|-------------------------------------------|---------|
| 「「」」「」」<br>「」」「」」<br>「」」」<br>「」」」<br>「」」」<br>「」」」<br>「」」」<br>「」」」<br>「」」<br>「」」」<br>「」」<br>「」」」<br>「」」<br>「<br>」<br>「<br>」<br>「<br>」<br>「<br>」<br>「<br>」<br>「<br>」<br>「<br>」<br>「<br>」<br>「<br>」<br>「<br>」<br>」<br>「<br>」<br>」<br>「<br>」<br>」<br>」<br>」<br>「<br>」<br>」<br>」<br>」<br>」<br>」<br>」<br>」<br>」<br>」<br>」<br>」<br>」 |                                                                                             |                                                 |                                                                               |                  |                                                                                        |                                           |         |
| 公民身份号<br>码                                                                                                    | _                                                                                           | 姓名                                              | -                                                                             |                  | * 学制                                                                                   | ===请选择=== ▼                               |         |
| *英文姓名                                                                                                    | 0                                                                                           | * 正体姓名                                          |                                                                               |                  | 出生日期                                                                                   |                                           |         |
| 性别                                                                                                    | 男                                                                                           | * 生源地                                           | ===请选择===                                                                     | ¥                |                                                                                        |                                           | T167814 |
| 考生学历                                                                                                    | 符合简章报名资格的最高<br>(提醒您!如果您是以硕<br>* 学校: ===请选择学校<br>* 专业:<br>* 入学: ===请选择年==<br>* 毕业: ===请选择年== | 5学历<br>士(博士)学历<br>===<br>=▼]年[===ü<br>=▼]年[===ü | 」报考者,录取<br>▼<br>●<br>●<br>●<br>●<br>●<br>●<br>●<br>●<br>●<br>●<br>●<br>●<br>● | 后来台注册时<br>月<br>月 | <b>寸</b> 需缴交硕士                                                                         | ;(博士)论文纸本一份给                              | 录取学校。)  |
| 考生通讯方<br>式                                                                                                    | * 邮编:<br>* 地址:<br>* 电话: 国码:<br>移动电话:<br>e-mail:                                             | 2 区码:                                           | 号码                                                                            | ∃:               |                                                                                        |                                           |         |
| * 亲属状况                                                                                                    | 称谓     姓       父亲        母亲        配偶        联络人                                            | 名                                               | 职业                                                                            | 通讯地址             | 国码                                                                                     | 联系电话 <sup>3</sup><br>区码                   | 号码      |
| * 考生居民<br>身份证                                                                                                    | ф<br>В<br>жили<br>жили<br>лали<br>В<br>Е<br>Е                                               | 华人民士<br>民 身<br>第份证(正面)<br>传正面档案                 | ★和国<br>份 证                                                                    |                  | 22<br>23<br>21<br>22<br>22<br>22<br>22<br>22<br>22<br>22<br>22<br>22<br>22<br>22<br>22 | R X<br>* A B<br>FR<br>居民身份证(反面)<br>上传反面档案 |         |
|                                                                                                    |                                                                                             | f                                               | 诸存数据                                                                          | 返回报名程            | 译序                                                                                     |                                           |         |

請填寫報名表所需欄位、上傳考生相片及居民身份證正反兩面檔案,確定無誤後 按下[儲存數據]。

需填寫欄位(如下):

- 英文姓名:
  - 輸入格式為 Last Name, First Name, 請與「大陸居民往來臺灣通行證」或「護照」上的英文姓名相同為佳

■ 英譯英文姓名建議如下,例如:

張永文 Zhang, Yong-wen 姓放前面,後面加上逗號

- 正體姓名:系統自動帶入,若有誤請自行修正
- 學制:分為學士應屆畢業生、學士往屆畢業生、碩士應屆畢業生、碩士
   往屆畢業生、博士應屆畢業生、博士往屆畢業生,請擇一設定
- 生源地:分為北京、上海、江蘇、浙江、福建、廣東、湖北、遼寧
  - 若為學士應屆畢業生:高考時戶籍地,請擇一設定
  - 若為學士往屆畢業生:現在戶籍地,請擇一設定
  - 若為碩士應屆畢業生:就讀碩士前的戶籍地,請擇一設定
  - 若為碩士往屆畢業生:<mark>現在戶籍地</mark>,請擇一設定
  - 若為博士應屆畢業生:<mark>就讀博士前的戶籍地</mark>,請擇一設定
  - 若為博士往屆畢業生:現在戶籍地,請擇一設定
- 上傳照片:

| 请选择档案: 選擇檔案 未選擇任何檔案 提交档案 取消      |
|----------------------------------|
| 上传电子照片注意事项:                      |
| 1. 考生近期六个月内的正面免冠大头照,竖版,彩色,证件照式样。 |
| 2. 浅色背景,图像清晰神态自然。                |
| 3. 电子照片格式为jpeg格式,大小不超过3Mb        |
|                                  |

上傳電子照片注意事項:

- 1. 考生近期六個月內的正面免冠大頭照,豎版,<del>彩色,</del>證件照式樣。
- 2. 淺色背景,圖像清晰神態自然。
- 3. 電子照片格式為 jpeg 格式,大小不超過 3Mb
- 考生學歷:請填寫符合簡章報名資格的最高學歷,分為
  - 大陸地區大學校院:(1)選擇地區(EX:北京市、天津市...),(2)選 擇學校,(3)填寫專業(請填上畢業證書及學位證書上的專業名稱)
     (若填寫不同將會影響資格初審),(4)選填[入學年]、[入學月],

(5)選填[畢業年]、[畢業月]

- 香港或澳門大學校院:(1)請選擇學校,(2)填寫專業(請填上畢業證書上的專業名稱),(3)選填[入學年]、[入學月],(4)選填[畢業年]、
   [畢業月]
- 臺灣大學校院:(1)選擇地區(EX:新北市、臺北市...),(2)選擇學校,(3)填寫專業(請填上學位證書上的專業名稱),(4)選填[入學年]、[入學月],(5)選填[畢業年]、[畢業月]
- 外國大學校院(請輸入學校英文名稱):(1)請選擇畢業學校國別,
   (2)請輸入學校英文名稱(請填上畢業證書上的專業名稱,範例:
   University of California),(3)填寫專業(請填上畢業證書上的專業名稱),(4)選填[入學年]、[入學月],(5)選填[畢業年]、[畢業月]
- ※ 外國學校最高學歷或同等學力證明文件及成績單,中、英文以外之 語文,應附中文或英文譯本。
- 考生通訊方式:
  - 郵編

  - 電話:國碼(如果您的電話位於中國請輸入 86,其它國碼請參考 http://countrycode.org/)、區碼、號碼
  - 移動電話(國碼:如果您的電話位於中國請輸入 86)(ex:86-xxxx)
- 親屬狀況:姓名、職業、通訊地址、聯繫電話(國碼、區碼、號碼),若
   填移動電話,區碼請填入"NA"(無或沒有的意思)
  - 國碼:如果您的電話位於中國請輸入 86 (ex: 86-xxxxx)
  - 通訊地址:請輸入完整地址, ex:北京市海澱區北四環中路 238
     號柏彥大廈 1205B 室,不要只寫工作企業/單位名稱
  - 若財力證明提供者為申請人父母親,請將父母親填寫於「父母親」

- 若財力證明提供者為申請人配偶,請將配偶填寫於「配偶」
- 若財力證明提供者為法定監護人,請將法定監護人填寫於「聯絡人」
- 若財力證明提供者為申請人本人,則「父親」、「母親」、「配偶」或
   「聯絡人」親屬狀況至少填寫一項
- 考生居民身份證:範本如下

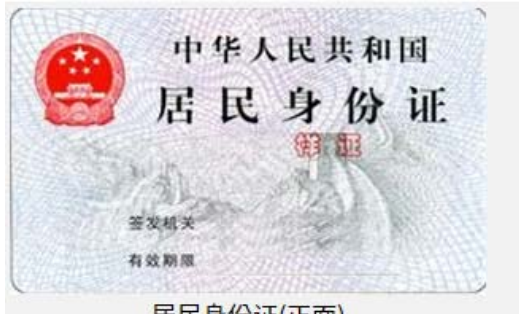

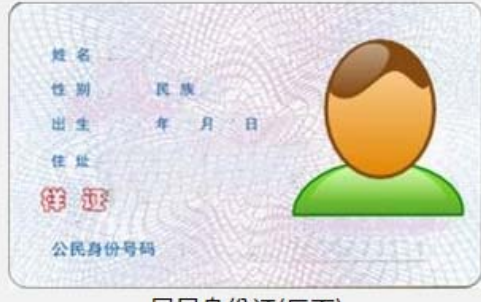

居民身份证(正面)
◎上傳身分證正面電子檔案注意事項:

居民身份证(反面)

|                                                        | ×      |
|--------------------------------------------------------|--------|
| 请选择档案:選擇檔案未選擇任何檔案                                      | 提交档案取消 |
| 上传身份证正面电子档案注意事项:                                       |        |
| 1. 身份证上的文数字及相片需清楚足以辨识<br>2. 电子档案格式为jpeg及png格式,大小不超过3Mb |        |
| 2. 电子档案格式为jpeg及png格式,大小不超过3Mb                          |        |

◎上傳身分證背面電子檔案注意事項:

|                                        |                        |                    | $\mathbf{\times}$ |
|----------------------------------------|------------------------|--------------------|-------------------|
| 请选择档案:                                 | 對擇檔案 未選擇任何檔案           | 提交档案 取消            |                   |
| 上传身份证反面电子档案注意事项                        | <b>ξ:</b>              |                    |                   |
| 1. 身份证上的文数字需清楚足<br>2. 电子档案格式为jpeg及png标 | 以辨识<br>各式,大小不超过3Mb     |                    |                   |
|                                        |                        |                    |                   |
| ※完成[考生數據]填寫後,請                         | 按下 <sup>储存数据</sup> ,若比 | 出現[ <b>填寫發生錯</b> 詞 | 吳,請檢查             |
| 每個專案的紅色字體說明                            | ,並填入正確資料]              | ,請完成修正錯誤處          | 意並再次按             |
| 下 储存数据 。                               |                        |                    |                   |

| webaptest.rusen.stust.edu.tw 顯示: |    | ×  |  |
|----------------------------------|----|----|--|
| 您确定要储存数据吗?                       |    |    |  |
|                                  | 確定 | 取消 |  |
|                                  |    |    |  |

按下[確定],看到 [資料已經儲存成功。請按「返回報名程式」繼續下一

| <b>個步驟</b> ]資訊,請按下 <sup>返回报名程序</sup> 進行步驟 2。 |        |        |    |                |  |  |
|----------------------------------------------|--------|--------|----|----------------|--|--|
|                                              | 数据已经储存 | 成功。请按『 | '返 | 回报名程序』继续下一个步骤… |  |  |
|                                              |        | 储存数据   |    | 返回报名程序         |  |  |

※返回主畫面:若完成儲存動作,該步驟左上角會出現♀小圖示。

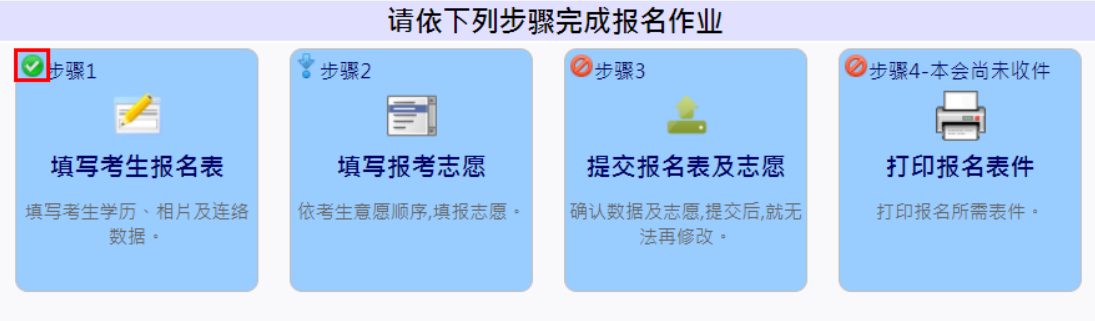

完成以上步骤后,将报名材料以航空挂号或快递方式寄回本会,寄出约一周后,可查询收件状态及资格审查结果。

#### 步驟 2:填寫報考志願

依考生意願順序,填報志願,注意事項:

- 1. 依個人意願順序填報,可報名多校多志願,但合計至多報名5個志願。
- 2. 請慎選並盡量多填志願,以增加錄取機會。
- 3. 選擇[地區]、[學校]、[系所(專業)]並按下<sup>+加入志愿</sup>,系統會提示需繳交多 少報名費

### **會** <u>上移志愿</u>

- 4. 可以利用<sup>▼ <sub>下移志愿</sub> 調整所填寫的志願順序</sup>
- 5. 可以利用 × 移除志愿 删除不要的志願

| 言」填写报考志愿                                                     |                                 |
|--------------------------------------------------------------|---------------------------------|
| 注意事项:                                                        |                                 |
| 1. 依个人意愿顺序填报,可报名多校多志愿,但合计至多报名5个志愿。<br>2. 请慎选并尽量多填志愿,以增加录取机会。 |                                 |
| ===所有地区=== ▼ ===请选择学校=== ▼ ===请选择系所=== ▼ ♣ 加入志愿              |                                 |
| ·                                                            | <b>會</b> <u><sub>上移志愿</sub></u> |
|                                                              |                                 |
| *                                                            | ¥ <u>移除志愿</u>                   |
| 储存志愿返回报名程序                                                   |                                 |

6. 完成[報考志願]填寫後,請按下
7. 看到[志願已經儲存成功。請按「返回報名程序」繼續下一個步驟…]
資訊後,請按下

※返回報名程序:若完成儲存動作,該步驟左上角會出現☑小圖示。

请依下列步骤完成报名作业 ਂ ⊘步骤1 ❷步骤2 ❷步骤4-本会尚未收件 ∛ 步骤3 1 2 ارتعمها 填写考生报名表 填写报考志愿 提交报名表及志愿 打印报名表件 填写考生学历、相片及连络 依考生意愿顺序,填报志愿。 确认数据及志愿,提交后,就无 打印报名所需表件。 数据。 法再修改。 完成以上步骤后,将报名材料以航空挂号或快递方式寄回本会,寄出约一周后,可查询收件状态及资格审查结果。

#### 步驟 3:確認並提交考生數據及志願

請考生特別注意,在進行提交作業之前,請考生審慎的再次確認基本數據與 志願是否正確無誤,一旦提交後,就不得再要求更改志願。

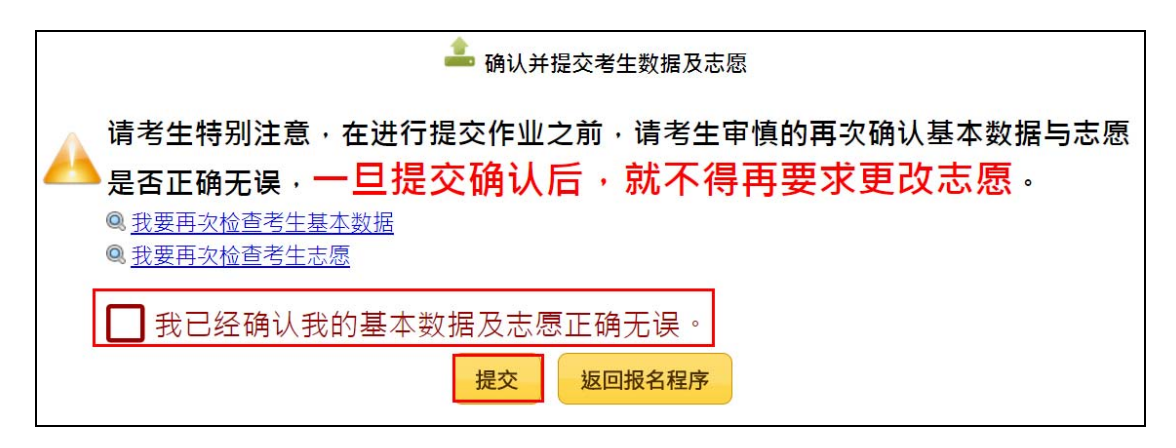

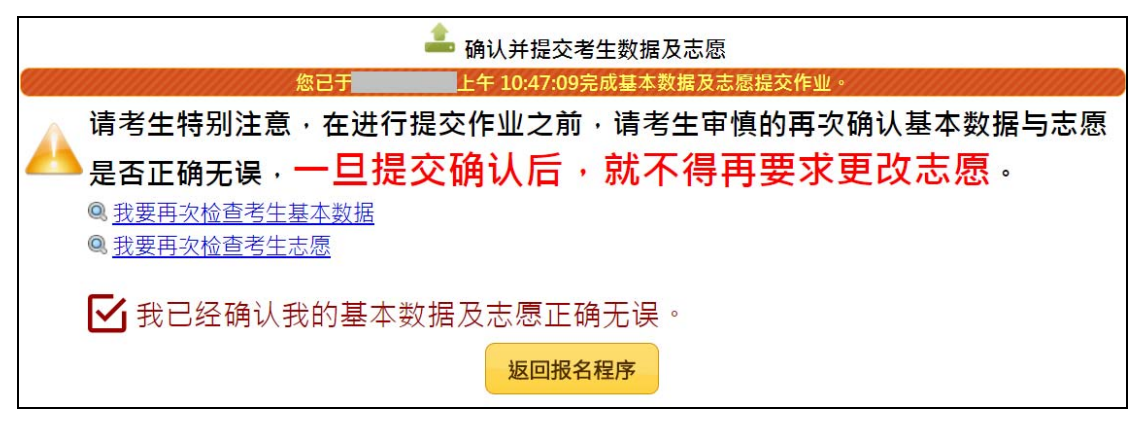

※返回報名程序:若完成儲存動作,該步驟左上角會出現☑小圖示。

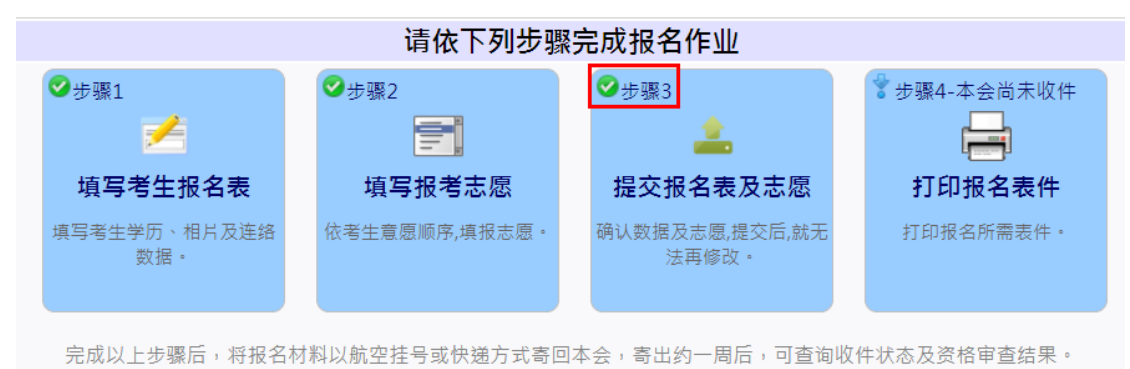

## 步驟 4:打印報名表件

列印報名所需表件:本會收件封面、報名表、招生學校收件封面、招生學校 申請表(黑白或彩色列印皆可)

| □ 报名程)                                                                | 序 53分发作业▶ | ·      □ 讯息通知      ○ 登出系統     □ □ □ □ □ □ □ □ □ □ □ □ □ □ □ □ □ □ □ | (报名号:<br>) 您好! |  |  |  |
|-----------------------------------------------------------------------|-----------|---------------------------------------------------------------------|----------------|--|--|--|
| 考生                                                                    | 请仔细阅读封装   | 程序 🐤 <u>报名材料封装程序</u> ,并使用下面功能下载并打印所需表                               | 件。             |  |  |  |
|                                                                       | 说明:       | 本会收件封面。                                                             |                |  |  |  |
|                                                                       |           | 产生档案                                                                |                |  |  |  |
|                                                                       | 说明:       | 报名表。                                                                |                |  |  |  |
|                                                                       |           | 产生档案                                                                |                |  |  |  |
|                                                                       | 说明:       | 招生学校收件封面。                                                           |                |  |  |  |
|                                                                       |           | <b>产生档案</b><br>产生档案需花费数秒钟时间,请耐心等候。                                  |                |  |  |  |
|                                                                       |           |                                                                     |                |  |  |  |
|                                                                       |           | 招生学校申请表。<br>产生档案                                                    |                |  |  |  |
| 产生档案需花费数秒钟时间,请耐心等候。<br>产生档案格式为PDF檔,若无法正常检视档案,请点击以下连结下载并安装Adobe reader |           |                                                                     |                |  |  |  |
| Get<br>ADOBE' READER'                                                 |           |                                                                     |                |  |  |  |
|                                                                       |           | 返回报名程序                                                              |                |  |  |  |

※完成以上步驟後,將報名材料以航空掛號、EMS(全球郵政特快專 遞)、DHL、順豐速運或其他快遞方式寄至本會,寄出約一周後,可 查詢收件狀態及資格審查結果。

|                    |                   |                                |              |                 |                     |        |            | 1534  |         |
|--------------------|-------------------|--------------------------------|--------------|-----------------|---------------------|--------|------------|-------|---------|
| 公民身                | 份号码               |                                |              | 姓名              |                     | 学制     | 学士往届毕业     |       |         |
| 英文姓名               |                   |                                |              | 正体姓名            |                     | 出生日期   |            | 3     |         |
| 性                  | 别                 | 男                              |              | 现任尸籍地           |                     |        |            | R     |         |
| 学                  | 历                 | 最高学历:<br>专业:                   | 入学:          | 毕业:             |                     |        |            | (     |         |
| 通讯                 | 方式                | 邮编:<br>地址:<br>Email:<br>Email: |              |                 |                     |        |            |       |         |
|                    |                   | 志愿1:                           |              |                 |                     |        |            |       |         |
|                    |                   | 志愿2:                           |              |                 |                     |        |            |       |         |
| 志愿                 | 顺序                | 志愿3:                           |              |                 |                     |        |            |       |         |
|                    |                   | 志愿4:                           |              |                 |                     |        |            |       |         |
|                    |                   | 志愿5:                           |              |                 |                     |        |            |       |         |
| 利                  | 你 谓               | 姓名                             | 职业           |                 |                     | 地址     |            |       | 电话      |
| 亲 /                | 人 杀               | -                              |              |                 |                     |        |            |       |         |
| 状                  | 9 不<br>已偶         |                                |              | 1               |                     |        |            |       |         |
| 耳                  | 送给人               |                                |              |                 |                     |        |            | +     |         |
|                    | 21                | 本表所填各                          | 项数据及所附       | 村文件均经本          | 人亲笔填写               | ·详实核对无 | こ 误,若有不实,本 | 4人愿接受 | 受简章所规定之 |
| 並                  | K                 | 心且。                            |              |                 | *                   | 考生签章   | ť:         |       |         |
|                    |                   |                                |              |                 |                     |        |            |       |         |
|                    |                   |                                |              |                 |                     |        |            |       |         |
| <u>※以下</u> 看       | 表格考生              | 请勿填写,                          | 此表格由陆        | 注联招会证           | 已录使用:               |        |            |       |         |
| <b>※以下看</b><br>財力譲 | <b>表格考生</b><br>登明 | <b>请勿填写,</b><br>學歷證明           | <b>此表格由陆</b> | <b>注联招会</b> 说初審 | 2 <b>录使用:</b><br>複審 | 1      | 備註(原因說明)   |       | 系統登錄    |

※報名表範本:請一定要於[考生簽章處]簽名或蓋章

# 報名材料封裝建議

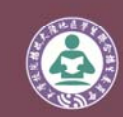

Since 2011

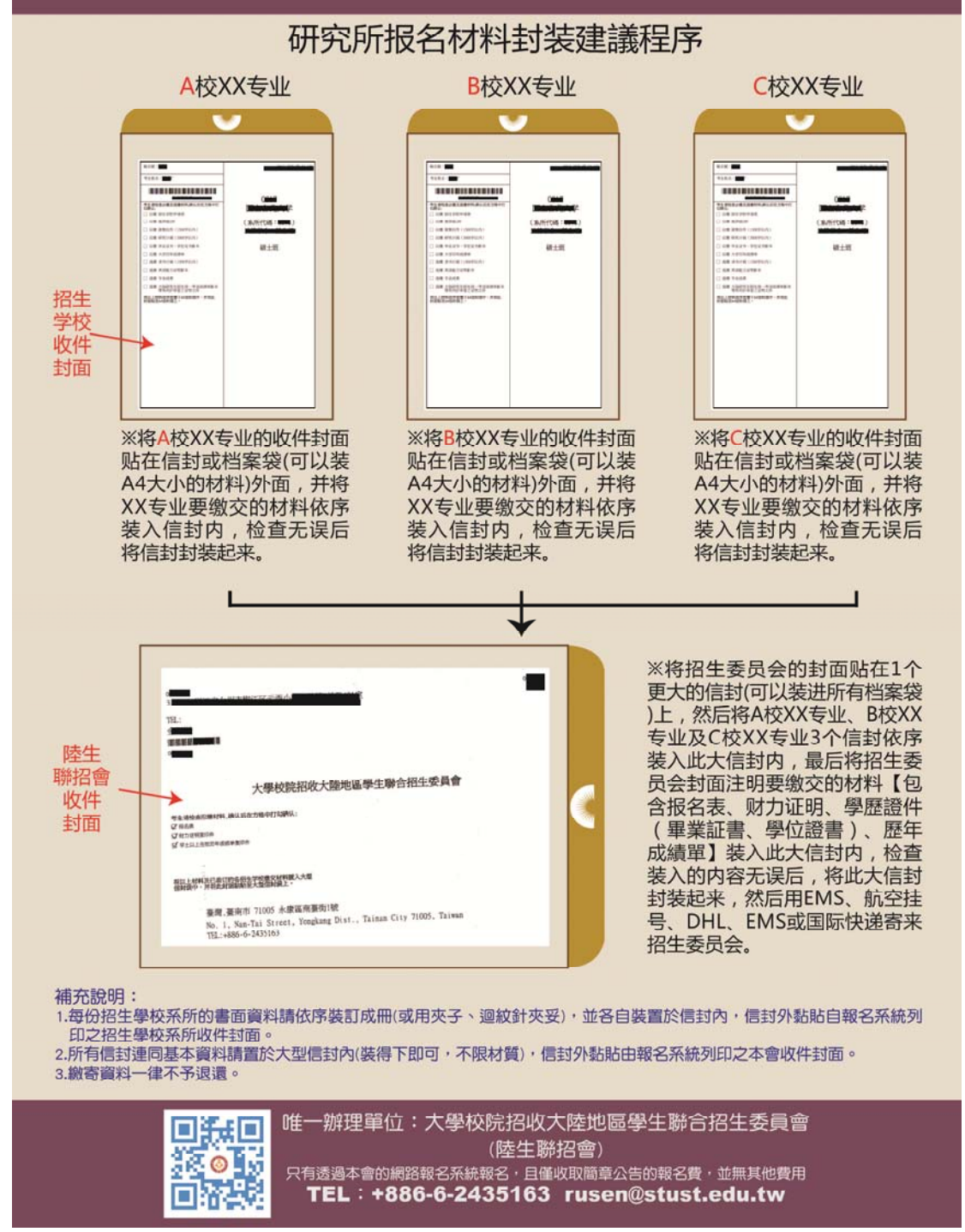

## (三) 其他系統功能

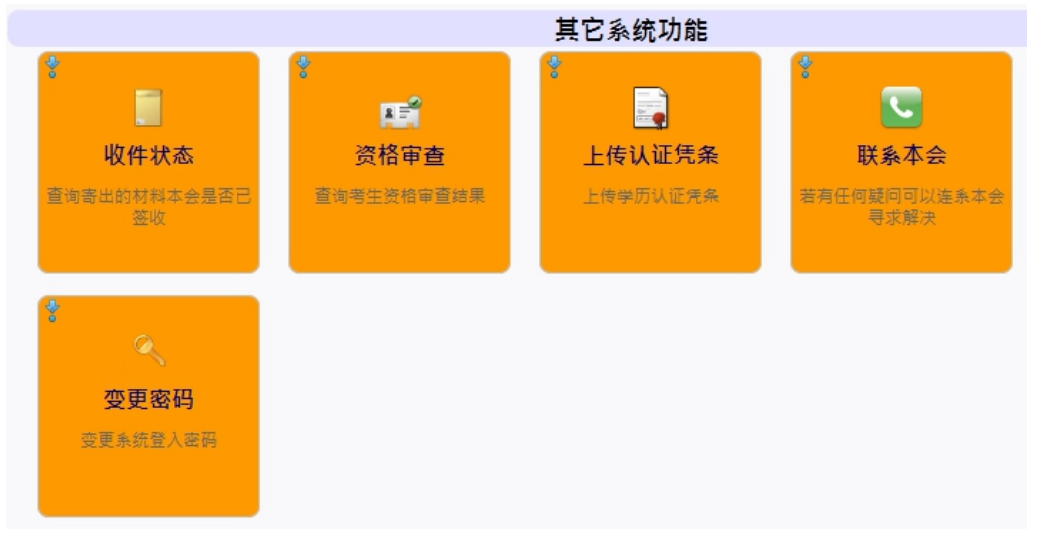

### 1. 收件狀態

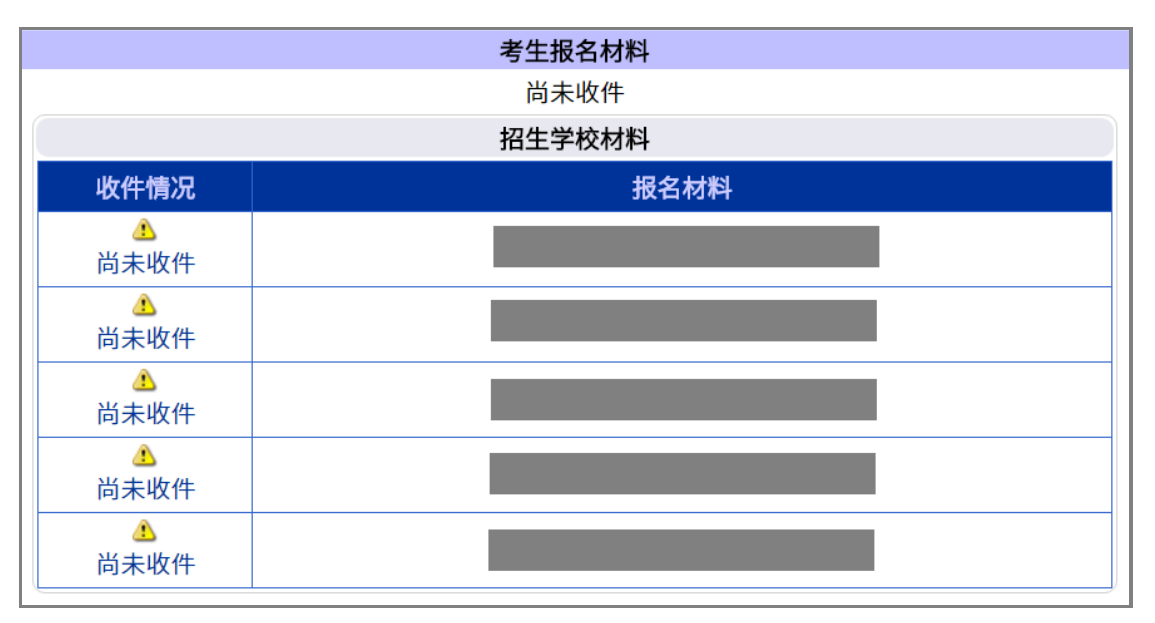

### 2. 資格審查

當本會收到您的報名材料後,會對您的資格進行審查,您可以到這個功能查 詢您的資格審查結果(非錄取審查結果)。

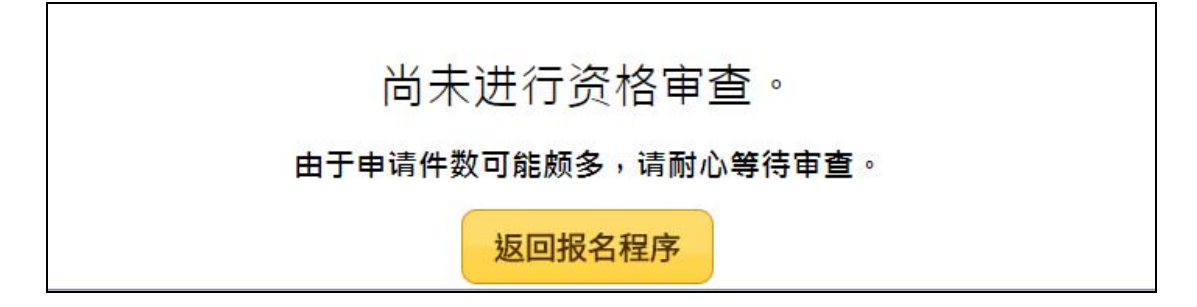

ps.若超過一星期尚無查詢到資格審查結果,請至「訊息通知」查 看通知內容或留意是否有收到本會的 email,再與本會聯繫確認。

🖪 报名程序 💁 分发作业 🕨 🗔 讯息通知 🙆 登出系統

- 3. 上傳辦理學歷認證匯款証明
  - 學歷認證辦理: 大陸地區高等學校或機構<u>往屆(非應屆)畢業生</u>:畢業證(明) 書、學位證(明)書、歷年成績單。往年有報名且本會已收到

「海峽兩岸招生服務中心」所寄的認證報告者,可免申請代辦 認證。若往年認證為<u>非歷年完整成績單</u>,請將畢業證書、學 位證書、歷年成績單影本,一併再次重新申請認證。 ※如無法申請認證,則改為來臺前辦理公證。

- 需申請認證者,請向海峽兩岸招生服務中心申請代辦學歷文件 認證,網址:<u>http://hxla.gatzs.com.cn</u>
- 申請學歷文件認證後的收據或憑條,請掃描成.jpg 圖檔上傳。
   ※認證匯款單收據範本:

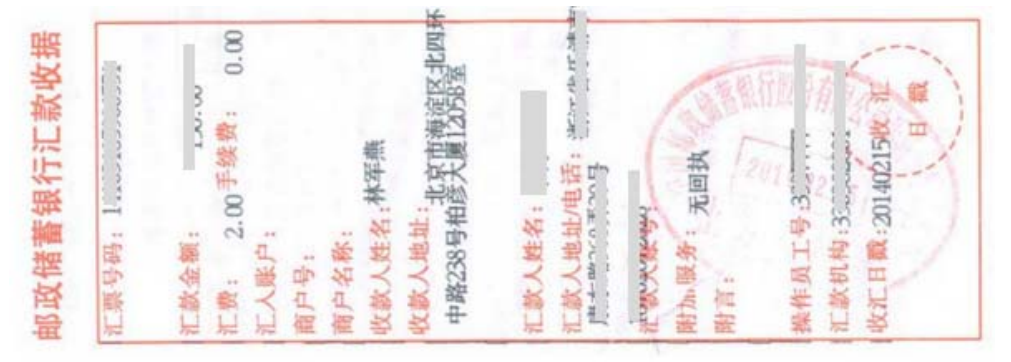

4. 聯繫本會

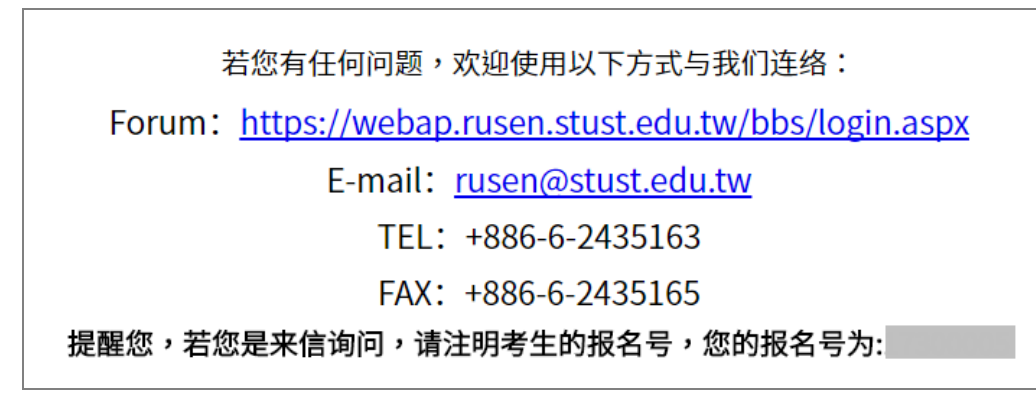

5. 變更密碼

若您需要變更您的登入密碼,請至這個功能變更。

| *旧密码   |      |  |
|--------|------|--|
| * 新密码  |      |  |
| *确认新密码 |      |  |
|        | 变更密码 |  |

#### 貳、 招生學校招生資料查詢系統

※ 連結至 https://webap.rusen.stust.edu.tw/Rusenview/2018/univdep\_T.aspx

| 大學技院搭載<br>University Entrance | 火隆地匠导生群合结生<br>e Committee for Mainland Chinese       | ま為今<br>Students                              | •     | 招生學校招<br>=== 私 | 生資料查詢系統 开究所 ===                                                                                                    |
|-------------------------------|------------------------------------------------------|----------------------------------------------|-------|----------------|----------------------------------------------------------------------------------------------------|
| *方式一※                         | 選擇學制:                                                | ◎ 積土班                                        | ◎博士班  | 關鍵字書           | in the second second se |
| *方式                           | 步驟一 · 選擇學別<br>步標二 · 選擇學門<br>步穩三 · 選擇學類<br>步穩四 · 選擇學類 | ◎ 碩士班<br>=請張僅=                               | ◎博士班  | T              |                                                                                                    |
| *方式三米                         | 步驟一,還擇區成<br>步驟二,還擇屬校<br>步驟三,還擇屬朝<br>步驟四,還擇京所         | =誘道擇= ▼<br>=誘道擇=<br>。 研士班<br>=無氷所資料=<br>加入変謝 | • 博士班 | •              | *条所依據条所名稿排序                                                                                                    |
|                               | 種選之条所<br>(最多可一次畫編10個)                                | 開新預選之系                                       | 所     |                | *若系所(專案)名稱說提(縣市名稱)、則<br>示同一學校,不同系所在不同執市上譯。<br>範例:<br>*銘偶大學企業管理學系(台北市):於台北<br>校區上課。 *銘偶大學應用中國文學系(桃園縣):於棣<br>熱校區上課。                                                                                                    |

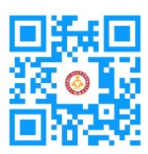

## 大學校院招收大陸地區學生聯合招生委員會 71005 臺南市永康區南臺街 1 號 E-mail:rusen@stust.edu.tw WEB:http://rusen.stust.edu.tw TEL:+886-6-2435163 FAX:+886-6-2435165 微博 http://weibo.com/rusen FB 粉絲頁 https://www.facebook.com/rusenstudent